## Enroll in a First Year Learning Community!

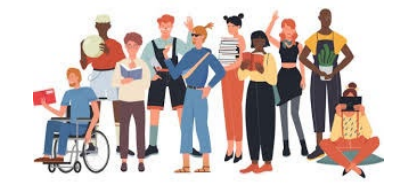

A First Year Learning Community is a group of students taking a cluster of courses centered around a theme facilitated by a teaching team. The FYLC setup helps you connect with peers and professors, making learning collaborative and supportive, and encouraging creative and critical thinking.

## How to Find and Register for a First Year Learning Community using ctcLink?

- 1. Go to ctcLink: "Student Home Page"
- 2. Click: "Manage Classes"
- 3. Click: "Class Search and Enroll"

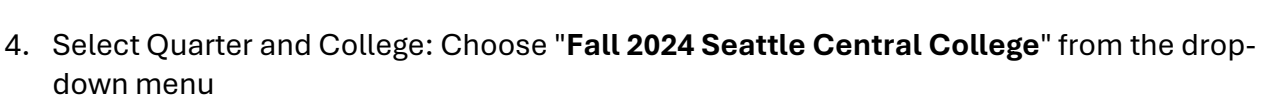

- 5. In the Search for Class box, type "Learning Communities"
- 6. Look over the list of Learning Communities and click on the title that interests you
- 7. From the "**Class Selection**" column, click the text link to see which two courses you'll earn credit for
- 8. Click "Course Information" for a brief description of the content
- 9. Click the arrow on the right of the Learning Community you want to enroll in
- 10. Follow prompts to "Review the Class Selection"
- 11. Click: "Next" button in the upper right corner when you are done
- 12. Do one of the following:
  - a. Check: "Enroll" button if you are done searching for classes and are ready to enroll

OR

- b. Check: "Add to Shopping Cart" and then the "Next" button if you want to continue to search for additional classes
- 13. Review your selection:
  - a. If you need to make a change, click the "Previous" button at the top right
  - b. If everything looks good, click "Submit."

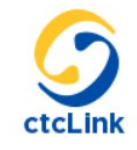